## アカウント登録方法

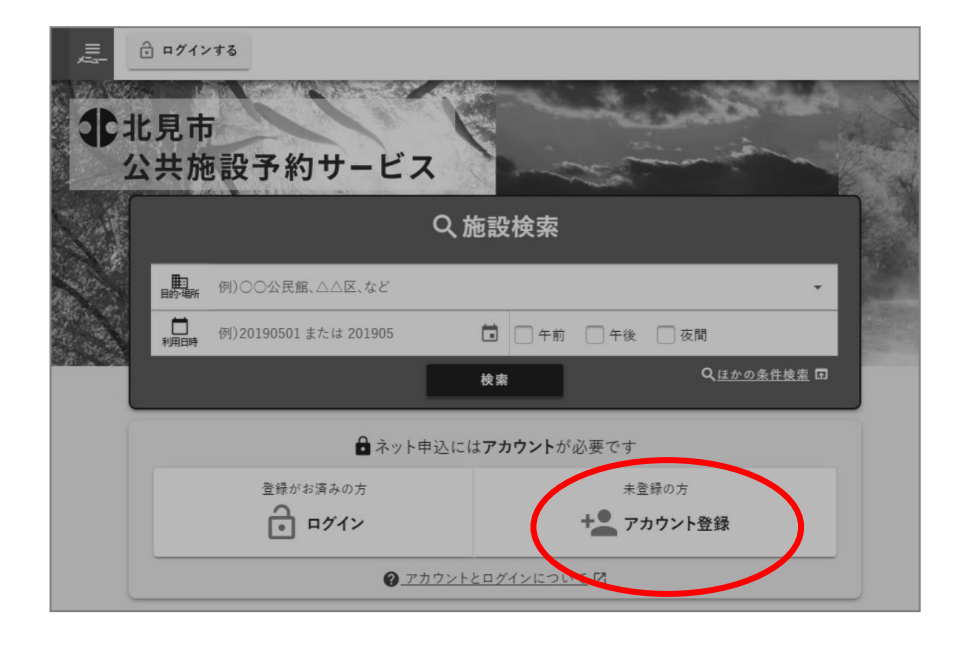

予約サービスにアクセスし、
 「アカウント登録」を選択します。
 (http://yoyacool.e-harp.jp/kitami)

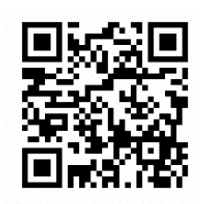

(令和7年1月6日午前9時から利用可能です。)

注1)1団体(個人)での利用者アカウントは1つまでとなります。

| -ĽZ 👼           | n n/1>\$\$                                                                                           |                 |                                    |
|-----------------|----------------------------------------------------------------------------------------------------|-----------------|------------------------------------|
| 登録には、利用規約及びプラ   | ライバシーボリシーへの同意が必要です。                                                                                  |                 |                                    |
| 以下の利用規約及びプライバ   | シーボリシーをよくお読みの上、同意いただける場合は「同意する」ボタンを押してください。                                                          |                 |                                    |
|                 | ▲ 注意事項<br>・1個人及び1団体での利用者アカウントは1つまでとなります。<br>・ 独放アカウント登録が確認された場合、利用停止または利用者削除を行う場合がご<br>ざいます。<br>同意する |                 | 2. 注意事項を確認いただき、「同意する」<br>を押してください。 |
| ) ログインする        |                                                                                                    |                 |                                    |
| <b>ニ</b> アカウント: | 登録                                                                                                   | ~~~ 2           |                                    |
| 3 基本情報入         | 、カ · · · · · · · · · · · · · · · · · · ·                                                             | <b>〇</b> 完了     |                                    |
| 各欄を入力してください。    |                                                                                                    |                 |                                    |
| ▋ 登録者情報 ────    |                                                                                                    |                 | 3. ログイン I D及び、パスワードを設定             |
| 基本情報            |                                                                                                    |                 | してください。                            |
| ログインID 💩 🛪 🥹    | kitami2024<br>✓ 使用可能なログインIDです。                                                                       | ~               | (8文字以上の半角英数字)                      |
| バスワード 必須 🔮      | sports2024<br>※ パワート143マキビト100マネリ Fの米の正形 70年(1454-857、) 17日1 アイベルト                                   | <b>没</b><br>拼表示 |                                    |
| パスワード(確認)       | sports2024                                                                                           | 2000            | 4. ▼を押して、利用者種別を選択して                |
| 利用者種別 必須        | 10万音                                                                                                 |                 | ください。                              |
|                 | 高校生                                                                                                  |                 |                                    |
| 利用者区分 🥑 一       | 大学生                                                                                                  |                 |                                    |
|                 | 動労者                                                                                                  |                 |                                    |

| ▶ 利用者区分 ⊘                                  |                                                      |                                         |
|--------------------------------------------|------------------------------------------------------|-----------------------------------------|
| ○ 個人 🧿 団体                                  |                                                      | 5. 「個人」か「団体」を選択し、画面に                    |
| 団体情報                                       |                                                      | () 従い情報を入力してください。                       |
| 团体名。必须                                     | 定見市スポーツ団体                                            |                                         |
| 団体名(フリガナ)<br>必須                            | +92>2#-79/94                                         | 注2)「個人」は <u>カーリングホール以外の施</u>            |
| 団体種別「必須                                    | ZU-#-#                                               | <u>設は予約できません。</u>                       |
| 团体人数画页                                     |                                                      |                                         |
| 大人<br>———————————————————————————————————— | 男性         10人         女性         10人                |                                         |
|                                            | 合計人数 20人                                             |                                         |
| ****                                       |                                                      | <b>注3</b> ) <u>団体人数が10名以上であること</u> が    |
| 1227 A 63                                  | ■ 国府坐録本国体入設か10条以上の場合に限り至該可能です。<br>経営にたらチェックも入れてCR3い。 | 必須です。                                   |
|                                            | *^                                                   |                                         |
|                                            |                                                      |                                         |
| ●マカウント発気                                   | 4                                                    | 1                                       |
|                                            |                                                      |                                         |
| 3 基本情報入力                                   | · ● 代表者:<br>● 耐責任者入力 ・ ● 液印 ・ ● 液印 ・ ● 流了            |                                         |
| 団体の代表者・副責任者の情報を                            | Q.カしてください。<br>                                       |                                         |
| ■ 連絡先の指定 ●                                 |                                                      |                                         |
| ● 代表者 ○ 副责任者                               |                                                      |                                         |
| 代表者情報                                      |                                                      |                                         |
| 代表者氏名 必须                                   | 11克 截土部                                              |                                         |
| 代表者氏名(フリガナ)                                | +92 5000                                             |                                         |
| 郵便番号 <del>- 2</del> 演                      | 0992102 Q 住所续素 (0)                                   |                                         |
| 住所「必須」                                     | 北海道北見市港野町二区471-1                                     |                                         |
|                                            |                                                      |                                         |
|                                            | 42                                                   |                                         |
|                                            | (0157-33-1842) 基本開始を修正する                             |                                         |
|                                            |                                                      |                                         |
|                                            |                                                      | 7. 局校生以下の方は保護者の方の氏名                     |
| 連絡先電話番号 必須                                 | 0157-33-1842                                         | ▶ ▶ ↓ ↓ ↓ ↓ ↓ ↓ ↓ ↓ ↓ ↓ ↓ ↓ ↓ ↓ ↓ ↓ ↓ ↓ |
| メールアドレス「必須」                                | sports@city.kitami.jgjp                              |                                         |
| 生年月日                                       | 1984/8/1(秋) × 🖬                                      |                                         |
| 保護者氏名                                      | 90北海洋子                                               | ※連絡先を副責任者にする場合は、手順6                     |
| 保護者統柄                                      | 000                                                  | の「連絡先の指定」で副責任者を選択して                     |
| 副責任者情報                                     |                                                      | ください。                                   |
| □ 副责任者有無                                   |                                                      |                                         |
|                                            | #Z                                                   | 8. 入力した情報に不備がないか確認後、<br>「確認」を押します。      |

|                                             | 0391102                                                                                               |  |
|---------------------------------------------|----------------------------------------------------------------------------------------------------|--|
| 生所                                          | 北海道北見市港野町二区471-1                                                                                      |  |
| 直絡先電話番号                                     | 0157-33-1842                                                                                          |  |
| メールアドレス                                     | sports@city.kitami.lg.jp                                                                              |  |
| 生年月日                                        | 1984/8/1(木)                                                                                           |  |
| 呆護者氏名                                       |                                                                                                    |  |
|                                             |                                                                                                    |  |
| 呆護者統柄                                       |                                                                                                    |  |
| <sup>呆護者続柄</sup><br>たちらのメール                 | が迷惑メールフィルターにより届かない恐れがあります。                                                                            |  |
| 条理者続柄<br>こちらのメール<br>法信前に今一度、「@e-h           | が迷惑メールフィルターにより届かない恐れがあります。<br>wp.jp」で終わるメールアドレスが進感メールフィルターから外されるよう、設定のご確認をお願いします。                     |  |
| 発達者続柄<br><u> 全</u> こちらのメール<br>正性前に今一度、「彩e-h | が迷惑メールフィルターにより届かない恐れがあります。<br>arg.jpjで終わるメールアドレスが進感メールフィルターから外されるよう、設定のご確認をお願いします。<br>確認コード送信<br>のエナス |  |

| 🚨 確認コード入力 - アカウント登録                                  | ~*7 8 |
|------------------------------------------------------|-------|
| 6桁の確認コードをご指定のメールアドレスに法信しました。確認コードを入力してください。          |       |
| 確認コード <u>  ○</u> 須                                   |       |
| ※メールが留かない場合はメールアドレス入力に戻って再度ご手続きください。<br>次へ<br>度認にもどろ |       |
| n <u>t-41023</u>                                     |       |
|                                                      |       |

-

アカ

(次)

9.「確認コード送信」を押すと、手順6 で入力したメールアドレス宛へ"利用者 登録受付け開始のお知らせ"が送信され ます。

※登録はまだ完了していません。

**注4**)迷惑メール設定をしている場合は メールを受信できませんので、 「@e-harp.jp」のメールを受信できるよ う設定してください。

10.手順9で受信したメールより 「確認コード」を入力し、「次へ」を押し ます。

| アカウント登録完了         |                     | <b>⊘</b><br>~№7 © |
|-------------------|---------------------|-------------------|
| ワントが作成されました。      |                     |                   |
| ····              |                     |                   |
| ● 利用者登録情報を印刷 ₱97  | 🛓 アカウント設定を確認        |                   |
| 川用者登録情報をPDF出力します。 | 作成したアカウントの設定を確認します。 | _                 |
| <u>計</u> 施設一覧・検索へ |                     |                   |
| 8段一覧・検索に移動します。    |                     |                   |
|                   |                     |                   |
|                   | い <u>ホームにもどる</u>    |                   |
| 1                 |                     |                   |
| <u>A1-020</u>     |                     |                   |

11.左の画面のように「アカウント登録完 了」画面が表示されましたら、アカウント 登録の作業は完了です。※登録完了のお知らせはメールにも通知

されます。